# NCSR "D" users on Eduroam

## **Setup Instructions for Windows**

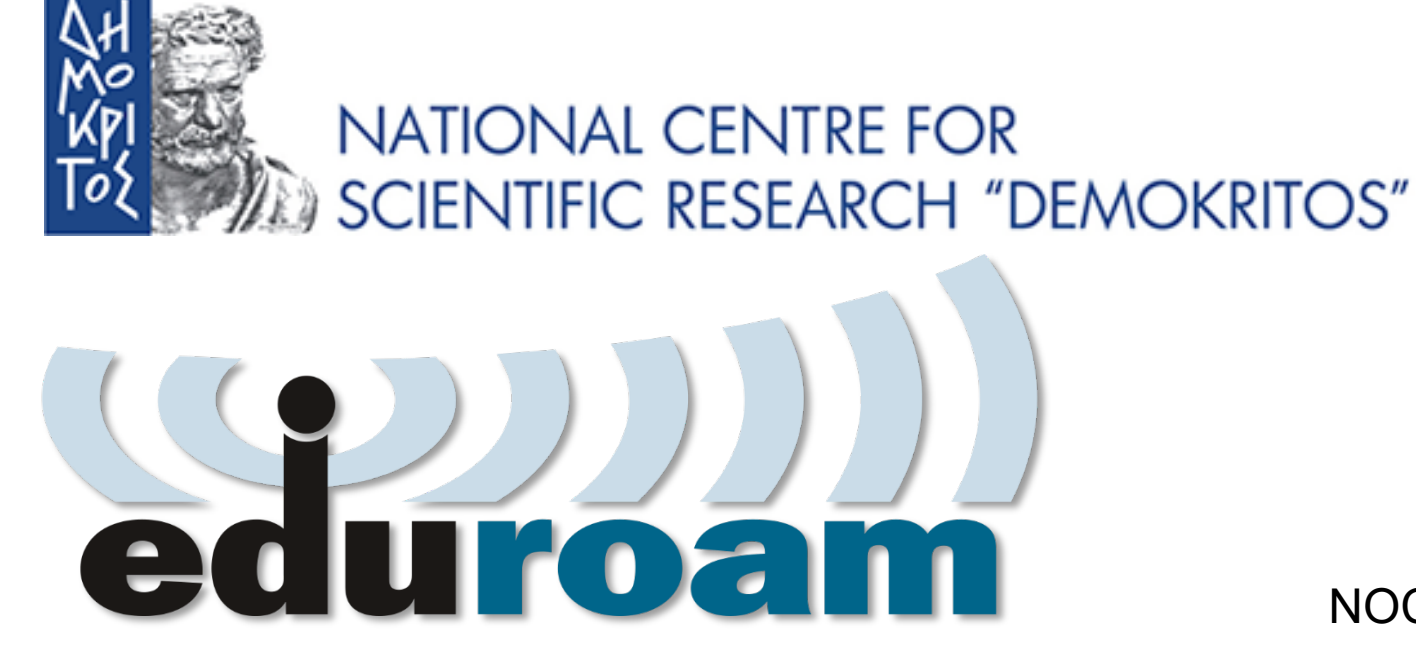

NOC – eGOV Infrastructures 25/10/2023

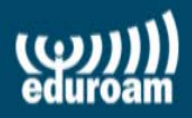

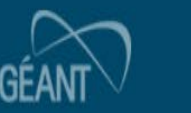

(

### **Configuration Instructions for Windows**

- 1. https://cat.eduroam.org  $\rightarrow$  executable configuration file ( $\pi$ . $\chi$ .eduroam-W10-NCSRD-20231016-01.exe).
- 2. Run file and answer questions
- 3. Test connection to the Eduroam NCSR "D" Network
- 4. Connect to the Eduroam Network from any location in the world

Personal 🥘 📑 🏠

πάσε... 🗠 Open Source Data and... 🎵 Papyros R7.5.27831 🗋 Home-Net 🗋 Projects 🅲 Citrix Receiver 🔞 snow chains click and ... 🕞 https://gameforge.co... 🌾 Microsoft warns of Vol... 📈 Invest in Qnetic: Low-.

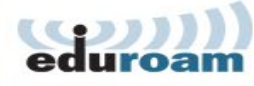

#### **Configuration Assistant Tool**

# https://cat.eduroam.org

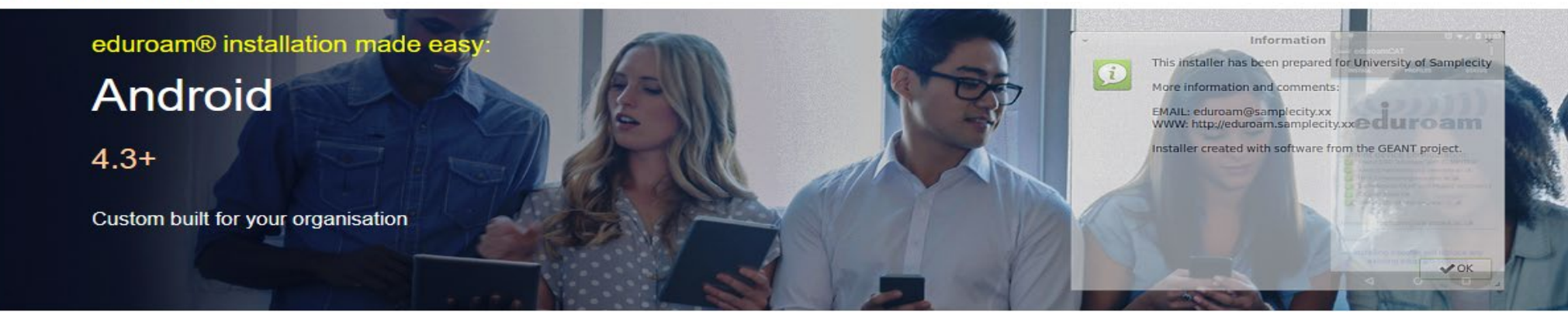

Welcome to eduroam CAT

#### Connect your device to eduroam®

eduroam® provides access to thousands of Wi-Fi hotspots around the world, free of charge. Learn more

Click here to download your eduroam® installer

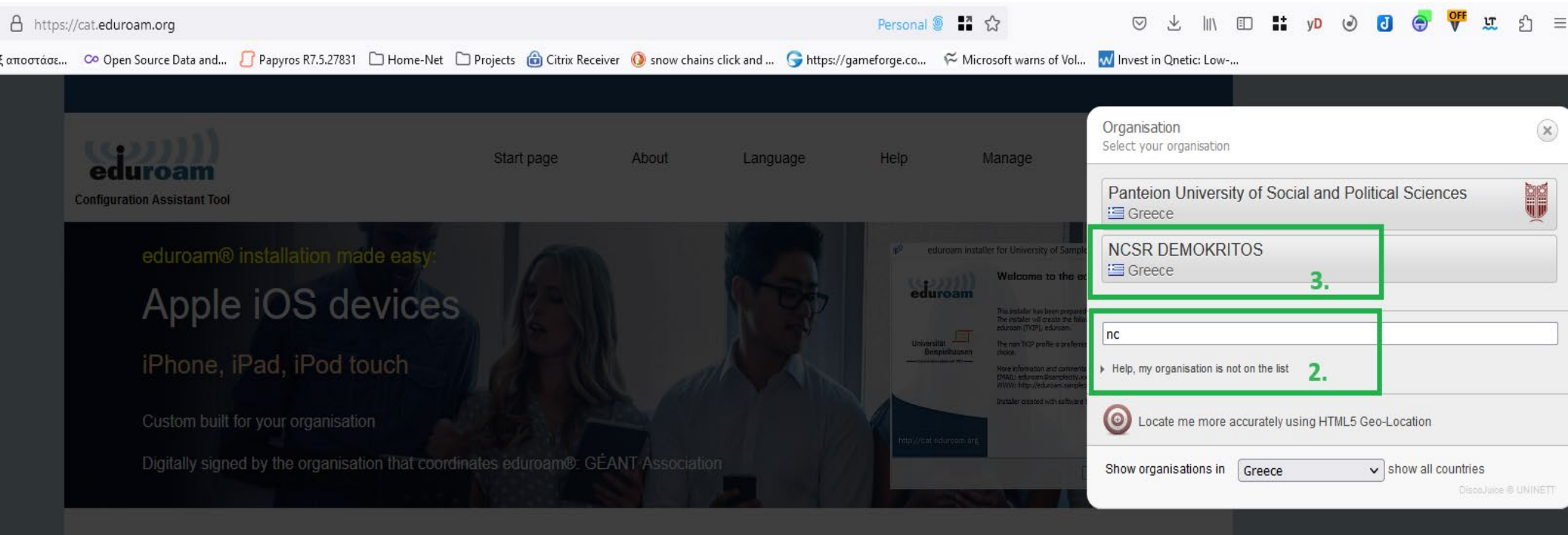

Welcome to eduroam CAT

#### Connect your device to eduroam®

eduroam® provides access to thousands of Wi-Fi hotspots around the world, free of charge. Learn more

Click here to download your eduroam® installer

| https: | //cat.eduroam.org                                                                                                    |                            |                   |                      |                                                    |                            | P                                                                       | ersonal 🍥       |                                                                    |                                          | N                      |
|--------|----------------------------------------------------------------------------------------------------|----------------------------|-------------------|----------------------|----------------------------------------------------|----------------------------|-------------------------------------------------------------------------|-----------------|--------------------------------------------------------------------|------------------------------------------|------------------------|
| τάσε   | 卒 Open Source Data and                                                                                                    | 🔓 Papyros R7.5.27831 🗋 Hon | me-Net 🗋 Projects | 尙 Citrix Receiver    | 🔇 snow chains c                                    | lick and                   | 🕞 https://gamefo                                                        | orge.co 🖇       | $\widetilde{\sim}$ Microsoft warns of Vol                          | <del>vv</del> Invest in Qnetic: Lo       | ow.                    |
|        |                                                                                                    |                            |                   |                      |                                                    |                            |                                                                         |                 |                                                                    |                                          |                        |
|        | eduroam<br>Configuration Assistant Tool                                                                                                    |                            | Star              | t page               | About                                              | Langu                      | iage ⊦                                                                  | Help            | Manage                                                             | Terms of use                             |                        |
|        | NCSR DE                                                                                                    | MOKRITOS                   |                   |                      |                                                    |                            |                                                                         |                 |                                                                    | <u>select another</u>                    |                        |
|        | If you encounter problems, then you can obtain direct assistance from your organisation at:<br>email: <u>support@egov.demokritos.gr</u>                                                                                                    |                            |                   |                      |                                                    |                            |                                                                         |                 |                                                                    |                                          |                        |
|        |                                                                                                    | d your installer for       | MS Window         | https://cat.eduroam  | n.org                                              |                            |                                                                         |                 |                                                                    | Perso                                    | nal 🧕 📲 ☆              |
|        |                                                                                                    | la your mistaner for       | a                 | ποστάσε 👁 Open Sou   | urce Data and 🔓 Pap                                | yros R7.5.2783             | 1 🗅 Home-Net 🗋 Pro                                                      | ojects 尙 Citrix | x Receiver 🔞 snow chains click a                                   | nd 🗲 https://gameforge.c                 | o 🌾 Microsoft warns of |
|        | Choose another installer t                                                                                                    | eduroam                    | i                 | Configuration        | roam<br>Assistant Tool                             |                            |                                                                         | Start page      | About L                                                            | anguage Help                             | Manage                 |
|        |                                                                                                    |                            |                   | NCS                  | SR DEMC                                            | OKRIT                      | OS<br>uroam-W10-NCSRD-2023                                              | 1016-01.exe     | ×                                                                  |                                          |                        |
|        |                                                                                                    |                            |                   | lf you en            | ncounter problems,                                 | You have c                 | hosen to open:                                                          |                 | at:                                                                |                                          |                        |
|        |                                                                                                    |                            |                   | Welcome              | e aboard the eduro                                 | which                      | oam-W10-NCSRD-202310<br>h is: Binary File (216 KB)<br>: cat.eduroam.org | 016-01.exe      |                                                                    |                                          |                        |
|        |                                                                                                    |                            |                   | Your o               | download will start sho                            | D Would you                | like to save this file?                                                 |                 | direct <u>li</u>                                                   | <u>nk</u> .                              |                        |
|        |                                                                                                    |                            |                   | Dear use             | er from NCSR DEMOK                                 | CI                         |                                                                         | 5. Save         | File Cancel                                                        |                                          |                        |
|        |                                                                                                    |                            |                   | We would<br>thousand | d like to warmly welco<br>ts of universities, rese | me you amo<br>earch centre | ng the several million us and other places all o                        | users of eduro  | oam®! From now on, you will t<br>e. All of this completely free of | be able to use internet acc<br>i charge! | ess resources on       |
|        | Now that you have downloaded and installed a client configurator, all you need to do is find an eduroam® hotspot in your vicinity and e credentials (this is our fancy name for 'username and password' or 'personal certificate') - and be online!<br>Should you have any problems using this service, please always contact the helpdesk of NCSR DEMOKRITOS. They will diagnose the out. You can reach them via the means shown above. |                            |                   |                      |                                                    |                            |                                                                         |                 | enter your user                                                    |                                          |                        |
|        |                                                                                                    |                            |                   |                      |                                                    |                            |                                                                         |                 | e problem and help you                                             |                                          |                        |
|        |                                                                                                    |                            |                   | Back to              | downloads                                          |                            |                                                                         |                 |                                                                    |                                          |                        |

### **Automated setting**

| eduroam® installer for NC | SR DEMOKRITOS -                                                                                                    | $\sim$                                                                                                    |                                                             |                                                           |                                                                                                  |  |
|---------------------------|----------------------------------------------------------------------------------------------------|----------------------------------------------------------------------------------------------------|-------------------------------------------------------------|-----------------------------------------------------------|--------------------------------------------------------------------------------------------------|--|
| eduroam                   | Welcome to the eduroam®                                                                                                    | eduroam® ins                                                                                                    | taller for NCSR DEMOKRITOS                                  | ×                                                         |                                                                                                  |  |
|                           | This installer has been prepared for NCSR DEI<br>The installer will create the following wireless<br>eduroam®, eduroam® via partner. |                                                                                                    | aller for Nesk DEMOKK105                                    | ~                                                         |                                                                                                  |  |
|                           | More information and comments:<br>EMAIL: support@egov.demokritos.gr<br>WWW: your local eduroam@ support page                         | This installer will only work properly if you are a me<br>DEMOKRITOS and the user group: .<br>Click OK to continue with installation. |                                                             | 🖞 eduroam® installer for                                  | NCSR DEMOKRITOS                                                                                  |  |
|                           | Installer created with software from the GEAN                                                                                        |                                                                                                    |                                                             |                                                           |                                                                                                  |  |
|                           |                                                                                                    |                                                                                                    |                                                             | Do you want to enable access on wired interfaces?         |                                                                                                  |  |
| os://cat.eduroam.org      |                                                                                                    |                                                                                                    | ОК                                                          |                                                           |                                                                                                  |  |
|                           | Next >                                                                                                    |                                                                                                    |                                                             |                                                           | Yes No                                                                                           |  |
| P eduroz                  | m® installer for NCSR DEMOKRITOS                                                                                                    | - 🗆 X                                                                                                    | ) adurazze @ installar far NCSP DEMOVBITOS. I               |                                                           |                                                                                                  |  |
| User cre                  | edentials                                                                                                    | എന്ന                                                                                                    | Installation                                                |                                                           |                                                                                                  |  |
|                           |                                                                                                    | eduroam                                                                                                    | Checking for existing wireless profiles                     | eduroam © Installer for N                                 | Installet for NCSR DEMORRIOS —<br>Installation complete<br>Network profiles have been installed. |  |
|                           |                                                                                                    |                                                                                                    | Extract: cert-1.crt                                         | eduroam                                                   |                                                                                                  |  |
|                           |                                                                                                    |                                                                                                    | searching for certificate cert-0.crt                        |                                                           | Your system is ready.                                                                            |  |
| Usern<br>Passv            | ame: harisk@iit.demokritos.g                                                                                                    |                                                                                                    | Extract: cert-0.crt<br>searching for certificate cert-1.crt |                                                           |                                                                                                  |  |
| Repea                     | at password:                                                                                                    |                                                                                                    | Extract: cert-1.crt                                         |                                                           |                                                                                                  |  |
|                           |                                                                                                    |                                                                                                    |                                                             |                                                           |                                                                                                  |  |
|                           |                                                                                                    |                                                                                                    |                                                             |                                                           |                                                                                                  |  |
|                           |                                                                                                    |                                                                                                    | Nulloft Install System v3.0                                 |                                                           |                                                                                                  |  |
| Nullsoft Ins              | tall System v3.0                                                                                                    |                                                                                                    | Nullsore ansedii Systemi valu                               | https://cat.eduroam.org<br><back< td=""><td></td></back<> |                                                                                                  |  |
|                           | In                                                                                                    | stall Cancel                                                                                                    |                                                             |                                                           | Finish                                                                                           |  |

### **Connect to Eduroam**

| ← Wi-Fi         | ← Wi-Fi                        |            |
|-----------------|--------------------------------|------------|
| eduroam®        | eduroam®<br>Connected, secured | 0          |
| NCSR DEMOKRITOS |                                | Disconnect |
| NCSR2           | NCSR2                          |            |
|                 |                                |            |

If you enter the wrong information during installation you will be prompted for username and password

# NCSR "D" users on Eduroam

## **Setup Instructions for Windows**

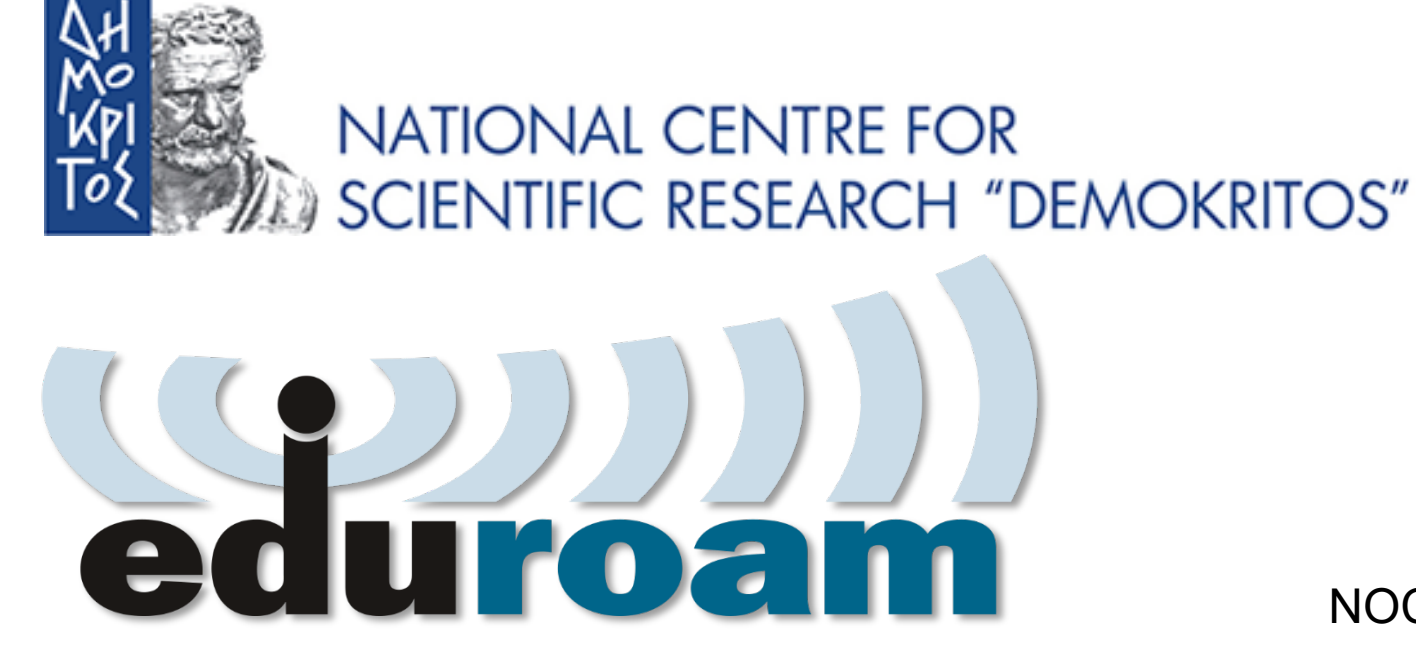

NOC – eGOV Infrastructures 25/10/2023